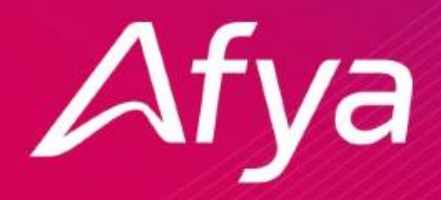

### MSB – Mettl Secure Browser Manual do candidato Windows e Mac OS

### 1. O que é o MSB? 2. O que devo fazer para realizar a prova? 3. Checando atualizações antes de instalar o MSB. 1. Instalando o MSB - Microsoft Windows 10 | 11 2. Instalando o MSB - MacOS 10.14 ou versão superior. 4. Checando compatibilidade do sistema. 1. Link de checagem | Primeiro contato com a ferramenta. 2. Possíveis problemas. 5. Telas da prova. 6. O que fazer no dia da prova?

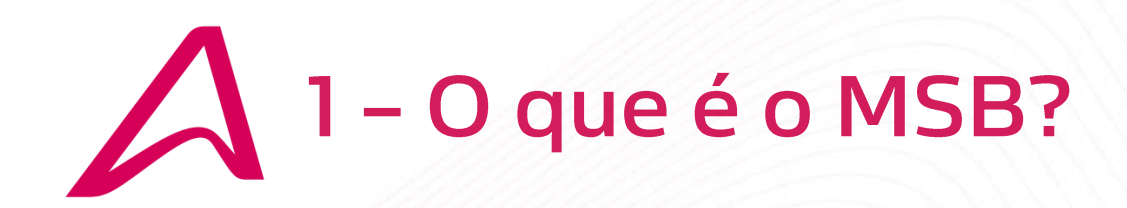

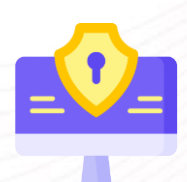

O Mettl Secure Browser (MSB) é um navegador especial utilizado em exames on-line para garantir que a prova seja segura e justa para todos os participantes.

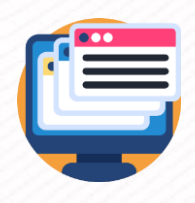

Quando você inicia o MSB, não é possível minimizar a página da prova até que você a tenha concluído ou saído do teste, o que evita que qualquer pessoa acesse ou consulte aplicativos externos.

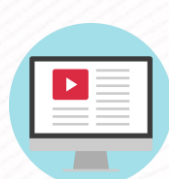

Além disso, o MSB impede que você utilize qualquer outro programa no computador enquanto faz o teste, mantendo o seu foco exclusivamente na prova, fechando todos os programas desnecessários para evitar distrações.

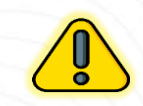

O edital possui informações valiosas quanto ao Processo Seletivo. Indicamos a sua leitura para conhecimento das normas e recomendações para uma boa prova.

# 2 – O que devo fazer para realizar a prova?

O candidato deve estar atento às informações do edital, sendo recomendada a sua leitura para uma realização tranquila. Além disso, o candidato deve considerar os seguintes pontos para realizar o processo on-line:

Além dos critérios estabelecidos no edital, para realização da prova, o candidato deverá possuir no ato da aplicação da avaliação.

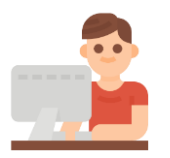

Computador Desktop ou Notebook com Webcam, Microfone e Teclado ABNT2.

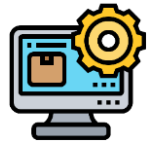

O Sistema Operacional poderá ser o Windows 10 / 11 ou MacOS versão 10.14 ou superior.

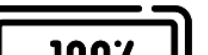

Faça a prova com o computador na tomada!.

Se liga!.

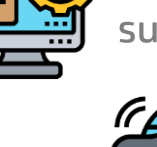

Conexão à internet, preferencialmente via Cabo.

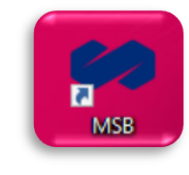

Instalação do aplicativo Mettl Secure Browser.

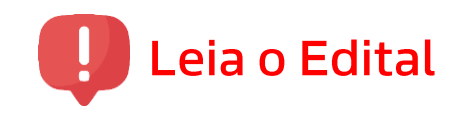

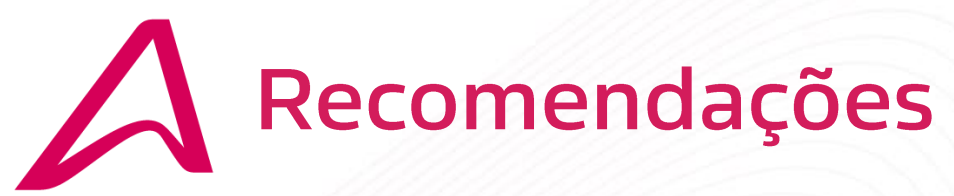

Para que não tenha problemas com a instalação do MSB, certifique-se dos seguintes pontos:

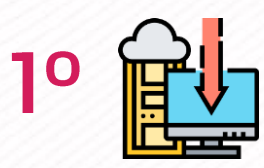

Certifique-se que o seu computador esteja atualizado e sem atualizações pendentes.

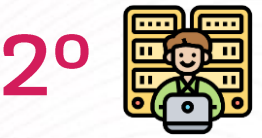

Seu usuário de acesso ao computador deve ter o perfil de Administrador!

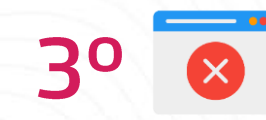

Recomendável estar conectado à uma rede de internet que não tenha restrições de acesso.

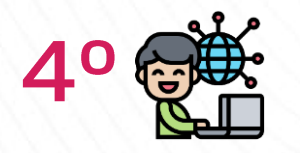

Preferencialmente, use a internet via cabo, para evitar instabilidade. Caso esteja utilizando Wi-Fi, certifique-se de ter um sinal forte, se possível, próximo ao roteador.

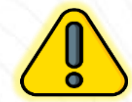

Siga as recomendações definidas no edital para não ter problemas durante a prova.

# Checando o computador para instalar o MSB Instalando o MSB

### 3 – Checando o computador para instalar o MSB! Windows

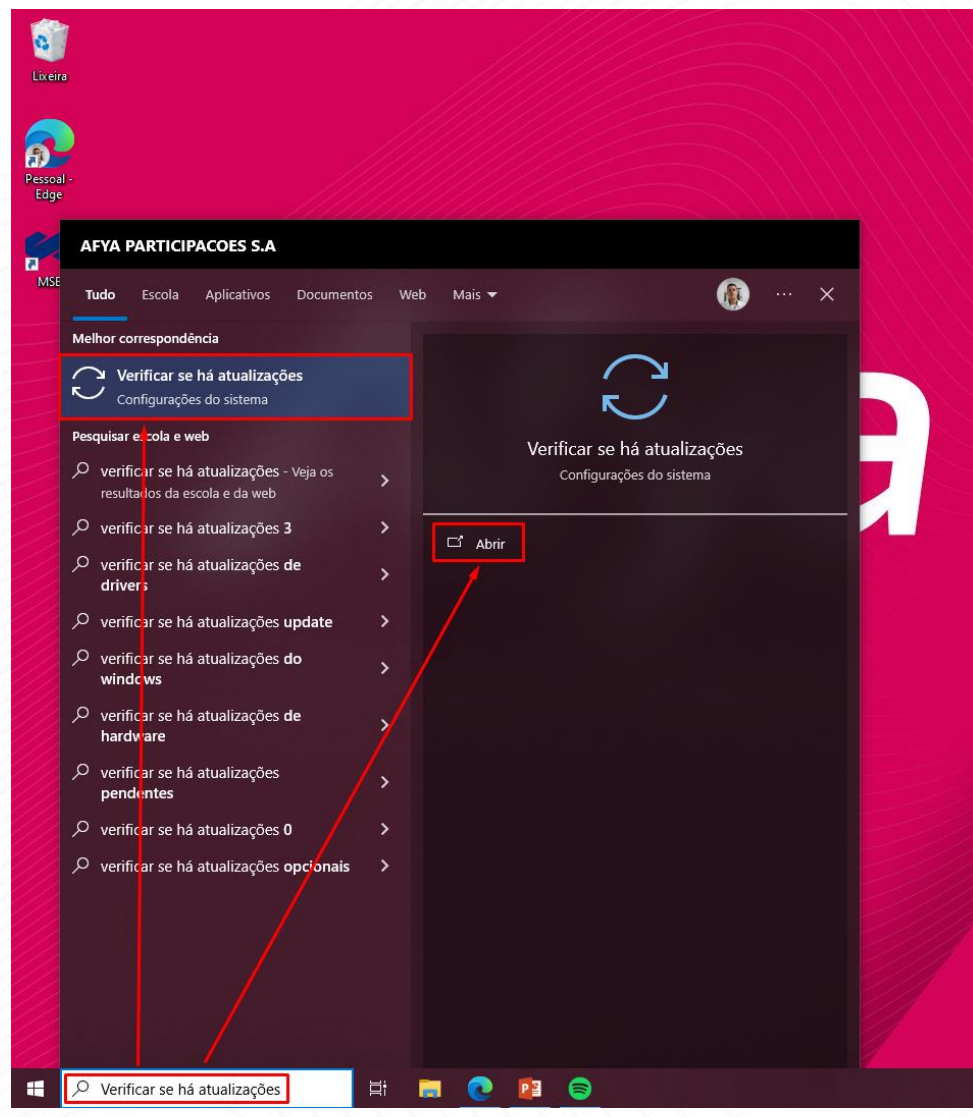

1º Pesquise por: "Verificar se há atualizações"

| Configurações                 |                                                                                                    |
|-------------------------------|----------------------------------------------------------------------------------------------------|
| ش Início                      | Windows Update                                                                                                    |
| Localizar uma configuração    | Você está atualizado     Útima verificação: baja 15:55                                                                                                    |
| Atualização e Segurança       | Verificar se há atualizações                                                                                                    |
| C Windows Update              | Exibir atualizações opcionais                                                                                                    |
| 변 Otimização de Entrega       |                                                                                                    |
| Segurança do Windows          | Ajustar horário ativo para reduzir as interrupções                                                                                                    |
| → Backup                      | Notamos que voce normalmente usa seu dispositivo entre U8:00 e 18:00. Gostaria que o<br>Windows atualize automaticamente seu horário ativo para corresponder à sua atividade? Não<br>reiniciaremos para atualizações durante esse período. |
| Solução de Problemas          | Ativar                                                                                                    |
| ව Recuperação                 |                                                                                                    |
| <ul> <li>Ativação</li> </ul>  | Pausar atualizações por 7 dias<br>Visite Opções avançadas para alterar o período de pausa                                                                                                    |
| 凸 Localizar meu dispositivo   | Alterar horário ativo<br>Atualmente 08:00 a 17:00                                                                                                    |
| H Para desenvolvedores        | S Exibir histórico de atualização<br>Ver as atualizações instaladas no dispositivo                                                                                                    |
| 😸 Programa Windows Insider    | Opções avançadas                                                                                                    |
| 🖨 Criptografia do dispositivo | Controles e configurações adicionais de atualização                                                                                                    |
|                               | Você está procurando informações sobre as atualizações mais recentes?<br>Saiba mais                                                                                                    |

2º Clique em: verificar se há atualizações Assim que obtiver a mensagem "Você está atualizado" Siga para a etapa de instalação do: MSB – Mettl Secure Browser

### 3 – Checando o computador para instalar o MSB! MacOS

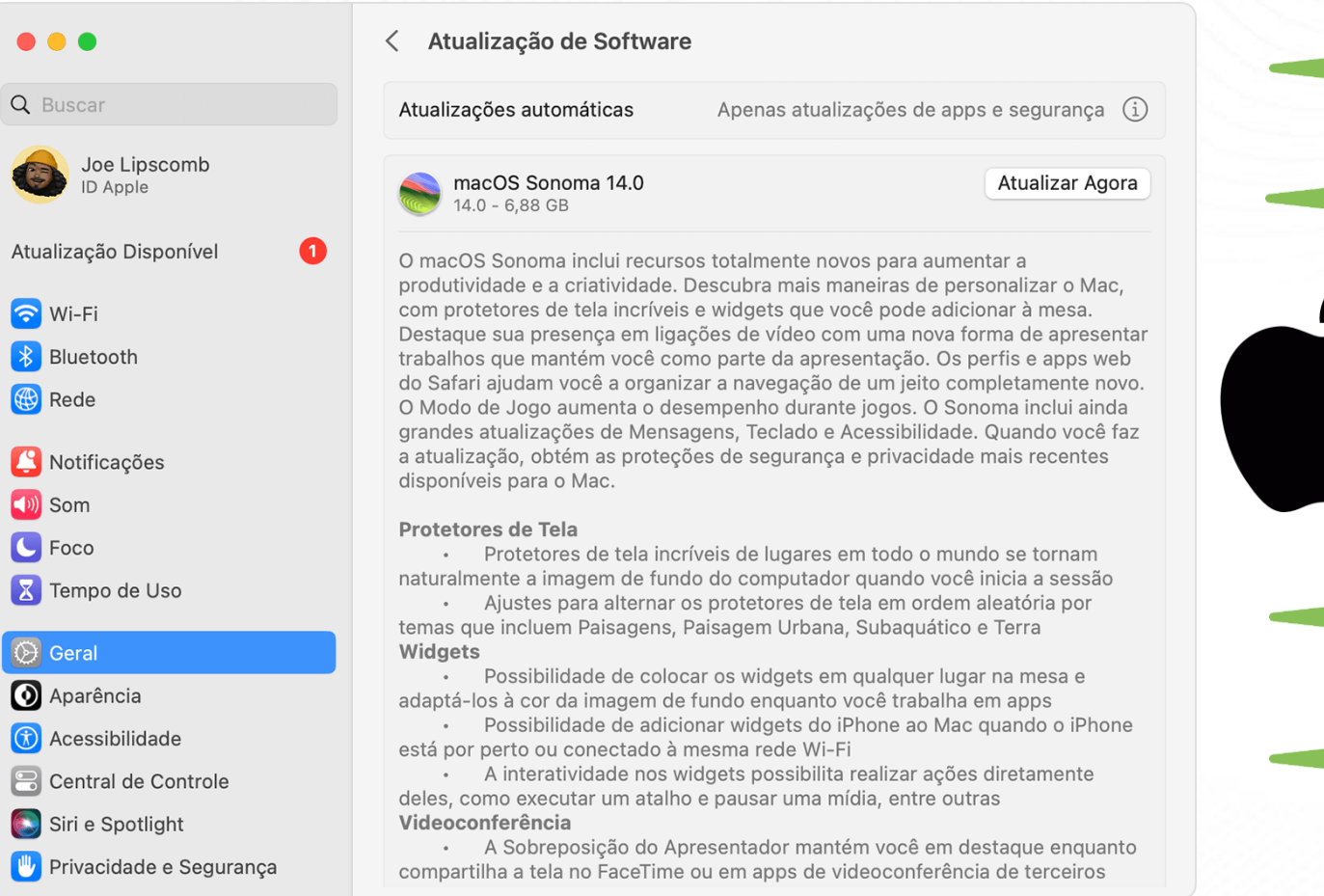

Fonte: https://support.apple.com/pt-br/HT201541

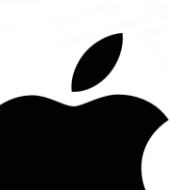

1º Em ajustes do sistema clique em "Geral" depois clique em: "Atualização de Software" Vá à opção: "Atualizar agora"

Assim que o MacOS estiver atualizado, não haverá sinalizações de atualizações disponíveis em seu MacOS.

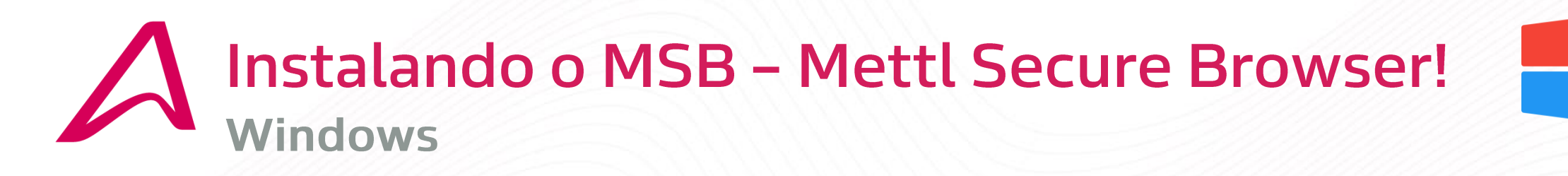

1º Faça download do App MSB

Mettl Secure Browser For

Mercer | metti

https://tests.m

ettl.com/v2/ms

b-download-

windows-new

### 2º Execute o App e faça a instalação.

#### Mettl Secure Browser Setup Mettl Secure Browser his setup bundle will install Mettl Secure Browser version 21.0.1.0 and all require components on your computer lease read the following license agreement carefully END-USER LICENSE TERMS The following end-user license terms ("Terms") govern the access or Use by you (hereinafter referred to as the "User" or "You") of the proprietary software applications, tools and platforms ("Company Systems") of Induslynk Training Services Private Limited, having its registered office at 7th and 8th Floor, Good Earth Business Bay Sector - 58, Gurugram - 122101 ("Company") accessed or used via any computer systems (including laptops or similar devices) or other mmunication device l agree to the license terms and condition 🔛 Install Clos

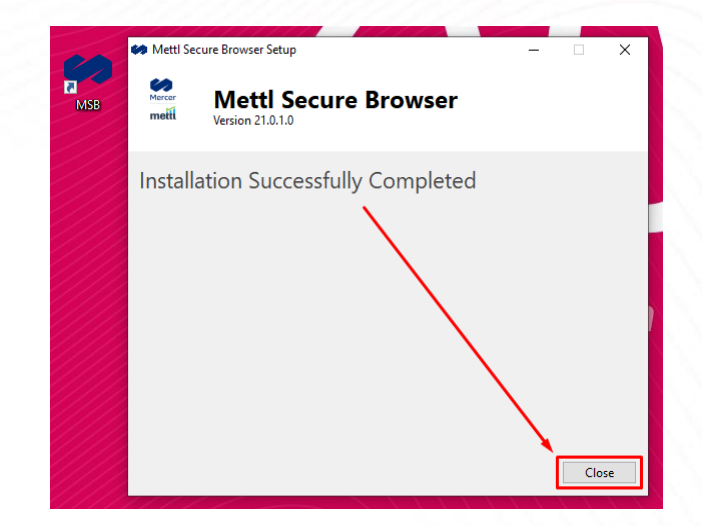

3º Aplicativo instalado.

"... o candidato que utilizar o recurso de ALT+TAB ou qualquer funcionalidade de abertura de outro software durante a prova, esta será bloqueada. Além disso o MSB também bloqueia a prova de candidatos que tentarem fazer a conexão de uma segunda tela ao computador. (MultipleScreenDetector)"...

Dica: Use apenas sua tela principal, remova cabos de vídeo sem uso.

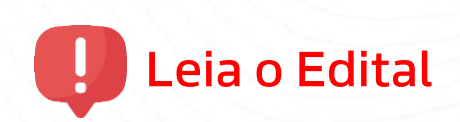

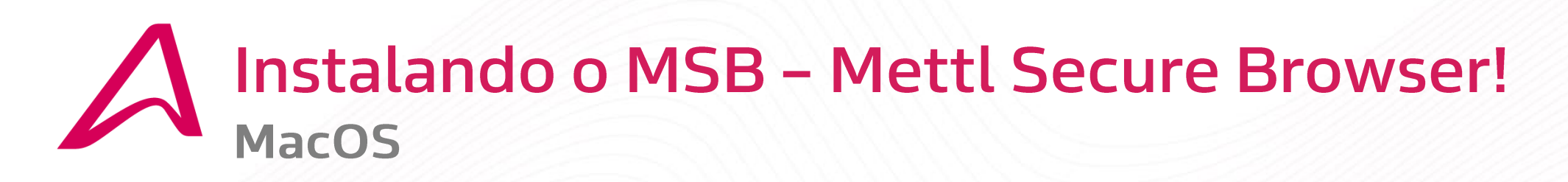

1º Faça download do App MSB

Mercer mett Mettl Secure Browser For <u>https://tests.me</u> <u>ttl.com/v2/msb-</u> <u>download-mac</u> 2º Execute o App e mova-o para pasta aplicativos.

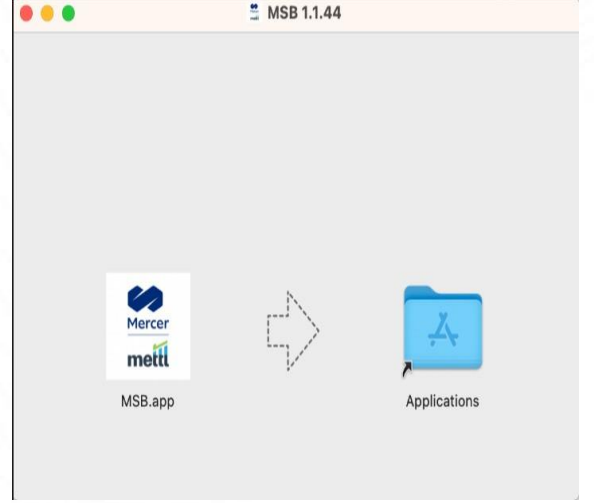

3° Aplicativo instalado!.

"... o candidato que utilizar o recurso de ALT+TAB ou qualquer funcionalidade de abertura de outro software durante a prova, esta será bloqueada. Além disso o MSB também bloqueia a prova de candidatos que tentarem fazer a conexão de uma segunda tela ao computador. (MultipleScreenDetector)"...

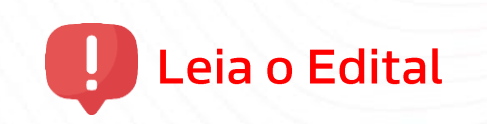

Dica: Use apenas sua tela principal, remova cabos de vídeo sem uso.

## Minha Webcam é antiga, como faço para checar?

Notebooks geralmente contam com Webcam e Microfones já integrados, já os computadores de mesa do tipo Desktop precisam de uma Webcam, popularmente conectadas via cabo USB. Vamos testar o funcionamento delas?

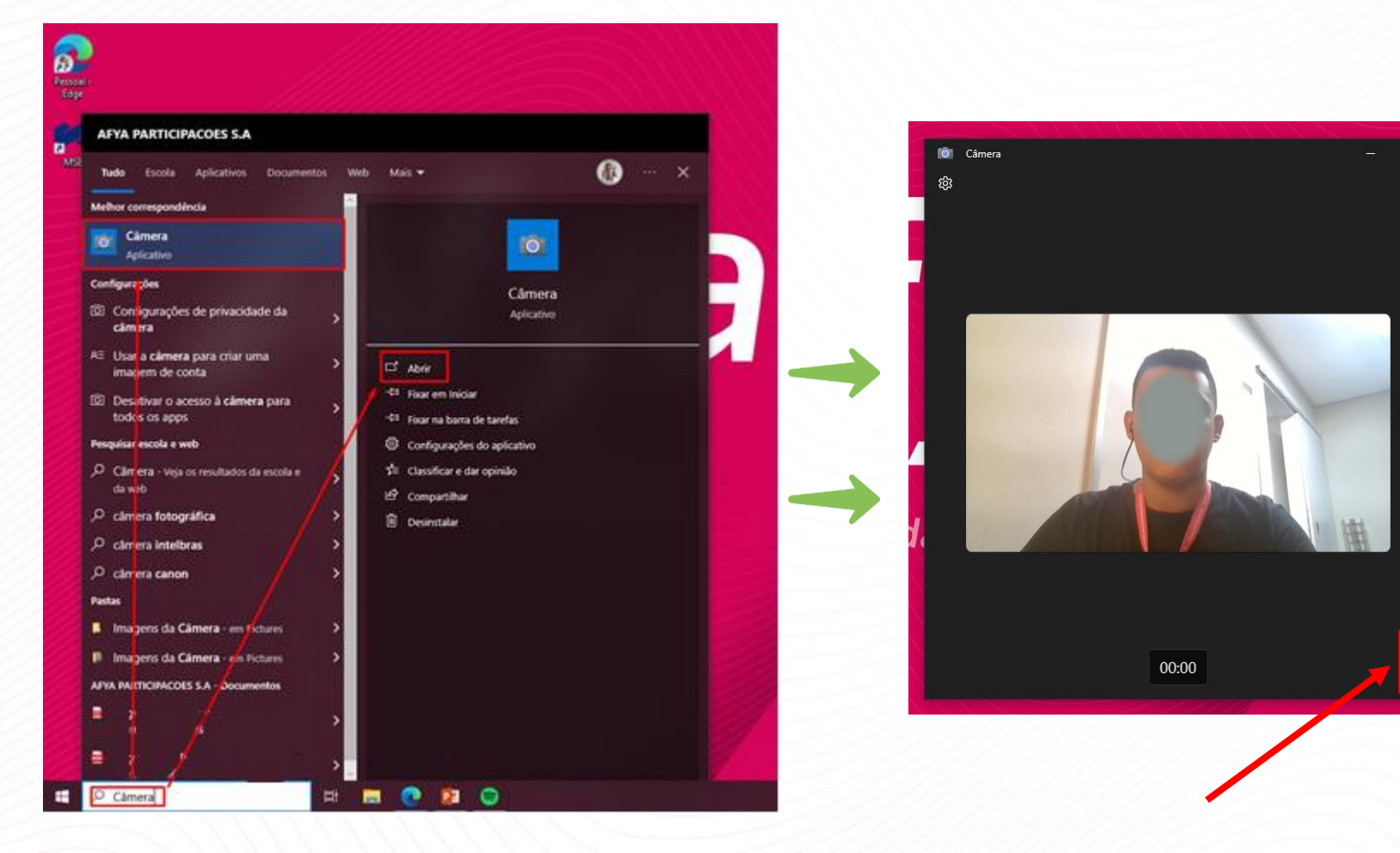

#### 1º Abra o aplicativo de câmera nativo de seu sistema.

2º Coloque em modo de gravação e faça uma curta Gravação falando para que, posteriormente, você verifique o áudio.

3º Visualize sua curta gravação e observe se conta está com boa qualidade.

Gravar víde

Ô

4º Caso não visualize sua imagem, verifique os <u>Drivers</u> <u>de seu dispositivo</u>, afim de regularizar o funcionamento da Webcam e Microfone.

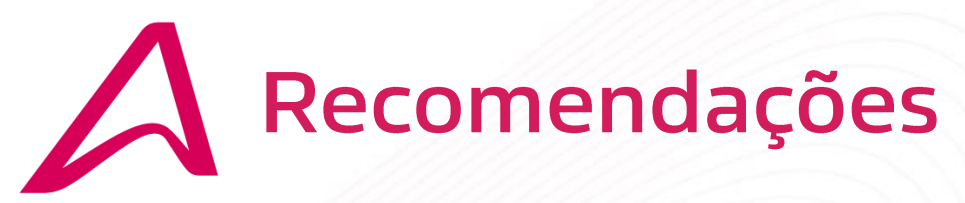

<u>,</u>

Conforme o edital: "....O candidato será acompanhado durante todo o tempo por fiscal e software de Inteligência Artificial de monitoramento."

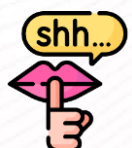

Ambiente silencioso.

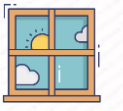

Claridade frente à Webcam

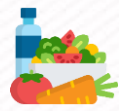

Lanches fáceis (Embalagem transparente)

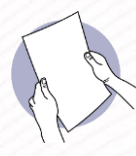

**Caneta transparente e folha em branco (Rascunho)** \* O fiscal em monitoramento poderá solicitar exibição via Webcam deste material.

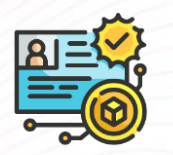

Documento Oficial com foto (RG, CNH, RNE ou Passaporte)

### Má visualização

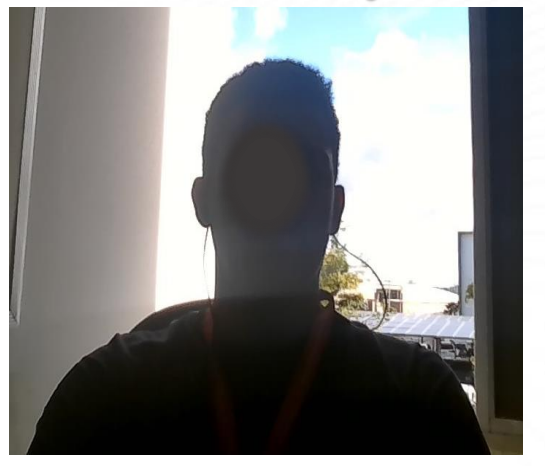

Boa visualização

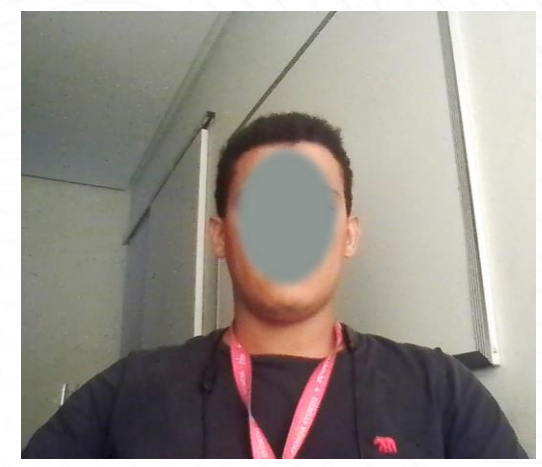

### Ex.: Posicionamento da Webcam.

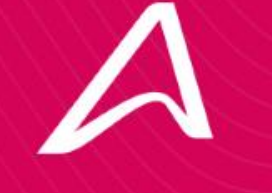

# Checando compatibilidade MSB – Mettl Secure Browser

### 4 – Checando compatibilidade do sistema

Após checar as atualizações e instalar o MSB, vamos checar a compatibilidade do sistema para envio dos documentos para entrada na prova.

Este teste serve apenas para testar se seu MSB está instalado corretamente e para se familiarizar com o envio de documentos. Para isto, acesse o link:

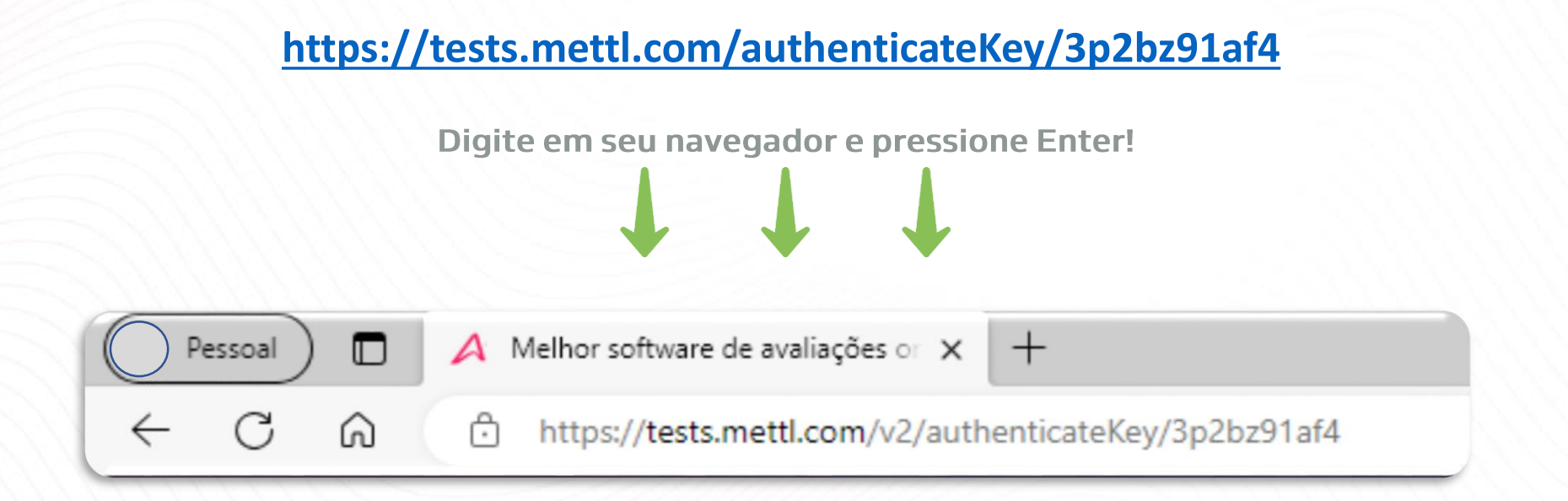

C 😡 https://tests.mettl.com/v2/authenticateKey/5nkcnwrri8

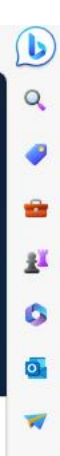

 $^{+}$ 

>

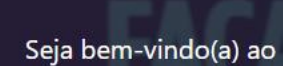

### PS 2024.1 - AFYA

| Contagem de perguntas: | Contagem de seções: |
|------------------------|---------------------|
| 5 Perguntas            | 5 Seções            |

Duração do teste: 240 Minutos

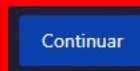

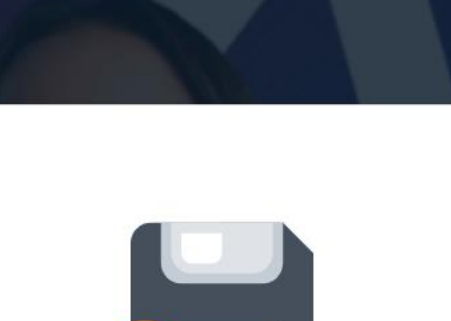

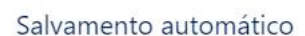

Todas as suas respostas são salvas automaticamente. No caso de queda na conexão ou encerramento, você ainda poderá retomar com facilidade.

#### II • • •

ŝ

<

#### Afya

Olá ,

#### Seja bem-vindo(a) ao PS 2024.1 - AFYA

Contagem de perguntas: 5 Perguntas

erguntas: Contagem de seções: 5 Seções

Duração do teste 240 Minutos

#### Antes de iniciar o teste

Você tem o MSB instalado no seu sistema?

#### Soluções rápidas:

- Você precisa Baixar / instalar mettl Secure Browser (MSB) para prosseguir com este teste.
- Se você já tiver o MSB instalado, prosseguir com o teste. Caso contrário, você pode download do MSB no botão abaixo.

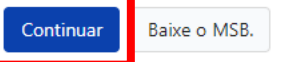

ණ

b

Q

-

-

1 5

-

+

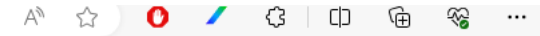

(b

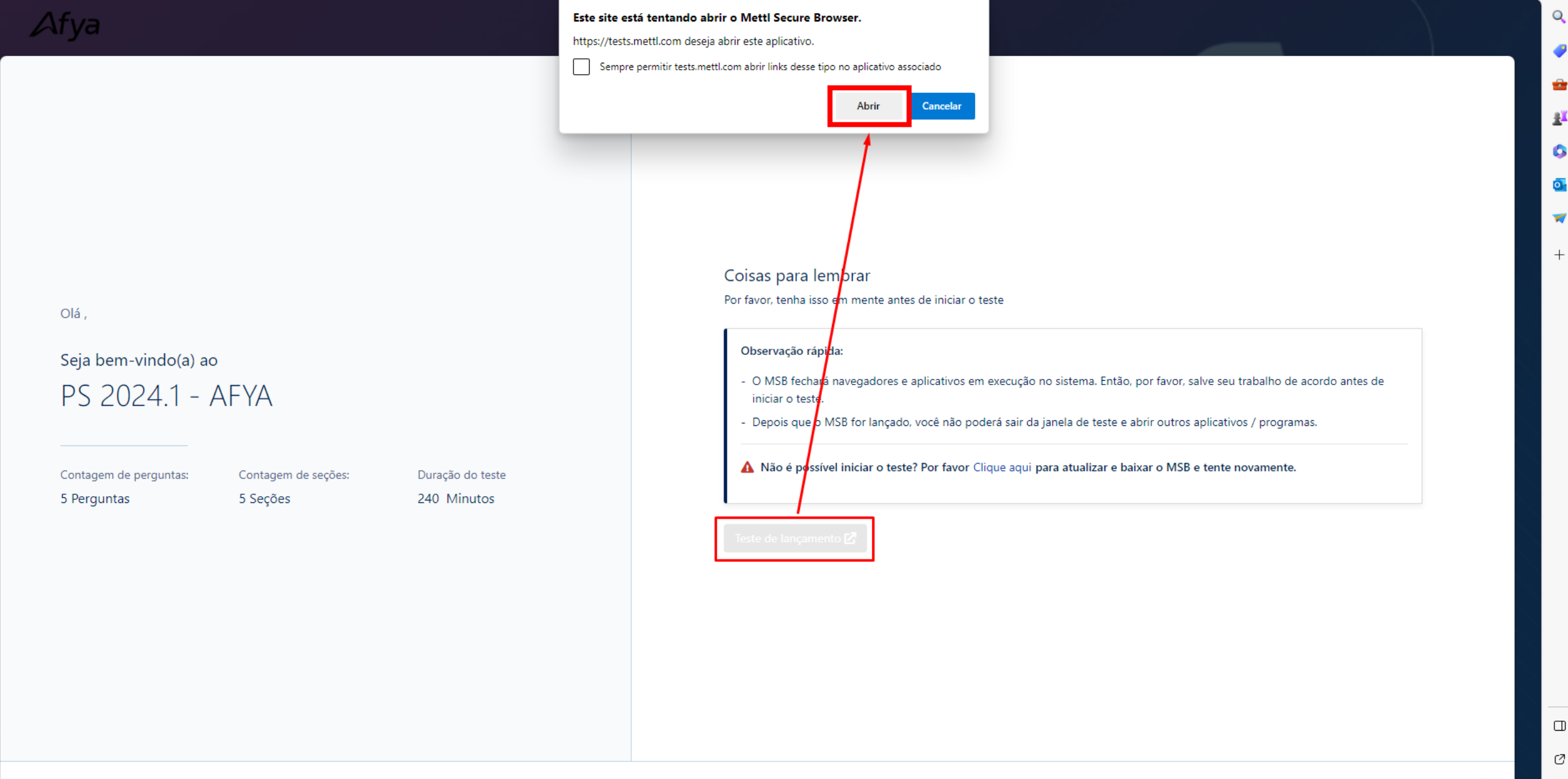

ණ

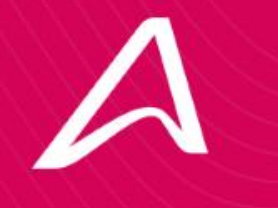

### O aplicativo não está abrindo! O que fazer?

**Microsoft Windows** 

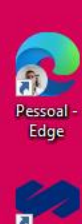

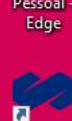

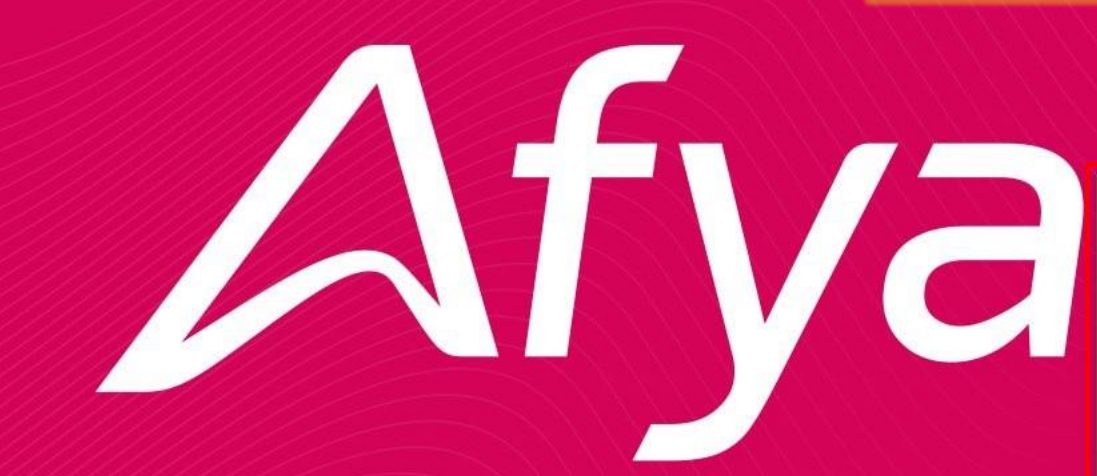

ŏ

O MSB – Mettl Secure Browser, permite apenas que apenas ele fique em execução durante a realização da prova, então, é necessário fechar os demais aplicativos em segundo plano que estejam abertos.

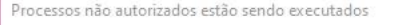

Error code: 0x50003 O processo abaixo está sendo executado. Eles precisam ser fechados antes de iniciar o exame. Você deseja encerrar esses processos agora (isso pode provocar a perda de dados!)? Do contrário, o MSB irá parar e você pode fechar aqueles aplicativos você mesmo antes de tentar iniciar o exame novamente

teams msedge

Cancelar

### Viva o melhor da Medicina.

1

MSB

0

| Arquivo Opções Exibir               |                        |                |                |             |                 |   |
|-------------------------------------|------------------------|----------------|----------------|-------------|-----------------|---|
| Processos Desempenho Histórico de a | plicativos Inicializar | Usuários Detal | hes Serviços   |             |                 |   |
| ^<br>Nome                           | Status                 | 17%<br>CPU     | 84%<br>Memória | 0%<br>Disco | 0%<br>Rede      |   |
| Aplicativos (4)                     |                        |                |                |             |                 | ^ |
| > 😰 Gerenciador de Tarefas          |                        | 0,1%           | 31,2 MB        | 0 MB/s      | 0 Mbps          |   |
| > 🚧 Mettl Secure Browser            |                        | 0%             | 9,8 MB         | 0 MB/s      | 0 Mbps          |   |
| > 💽 Microsoft Edge (18)             | 0                      | 8,7%           | 569,5 MB       | 0,1 MB/s    | 0 Mbps          |   |
| > 📫 Microsoft Teams (8)             | -                      | 0,2%           | 446,9 MB       | 0 MB/s      | 0 Mbps          |   |
| Processos em segundo plano (.       |                        |                |                |             |                 | P |
| > 📧 Adaptador Reverso de Desempe    |                        | 0%             | 2,4 MB         | 0 MB/s      | 0 Mbps          |   |
| > 🚔 Aplicativo de subsistema de spo |                        | 0%             | 4,1 MB         | 0 MB/s      | 0 Mbps          |   |
| Application Frame Host              |                        | 0%             | 11,6 MB        | 0 MB/s      | 0 Mbps          |   |
| > 🔲 Calculadora (2)                 | Ŷ                      | 0%             | 4,8 MB         | 0 MB/s      | 0 Mbps          |   |
| Zarregador CTF                      |                        | 0,3%           | 4,0 MB         | 0 MB/s      | 0 Mbps          |   |
| COM Surrogate                       |                        | 0%             | 1,0 MB         | 0 MB/s      | 0 Mbps          | - |
| COM Surrogate                       |                        | 0%             | 1,3 MB         | 0 MBXs      | 0 Mbps          |   |
| <                                   |                        |                | 1              |             | >               |   |
| (A) Menos detalhes                  |                        |                |                | F           | inalizar tarefi |   |

0

⊟i

1

Processos não autorizados estão sendo executados

#### Error code: 0x50003

O processo abaixo está sendo executado. Eles precisam ser fechados antes de iniciar o exame. Vocé deseja encerrar esses processos agora (isso pode provocar a perda de dados!)? Do contrário, o MSB irá parar e você pode fechar aqueles aplicativos você mesmo antes de tentar iniciar o exame novamente.

×

teams msedge

 $\odot$ 

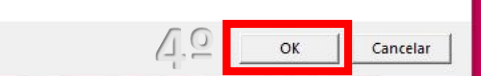

Mostrar botão Cortana Mostrar botão Visão de Tarefas Mostrar Pessoas na barra de tarefas

Mostrar botão Espaço de Trabalho do Windows Ink

Mostrar botão do teclado virtual

Janelas em cascata

Barras de ferramentas

Notícias e interesses

Pesquisar

1

19

Mostrar janelas empilhadas

Mostrar janelas lado a lado

Mostrar a área de trabalho

Gerenciador de Tarefas

✓ Bloquear a barra de tarefas

🗘 Configurações da Barra de Tarefas

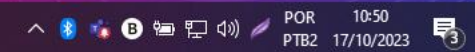

Documentos

Pesquisar

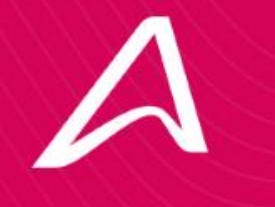

### O aplicativo não está abrindo! O que fazer?

MacOS

# O aplicativo não está abrindo! O que fazer? MacOS

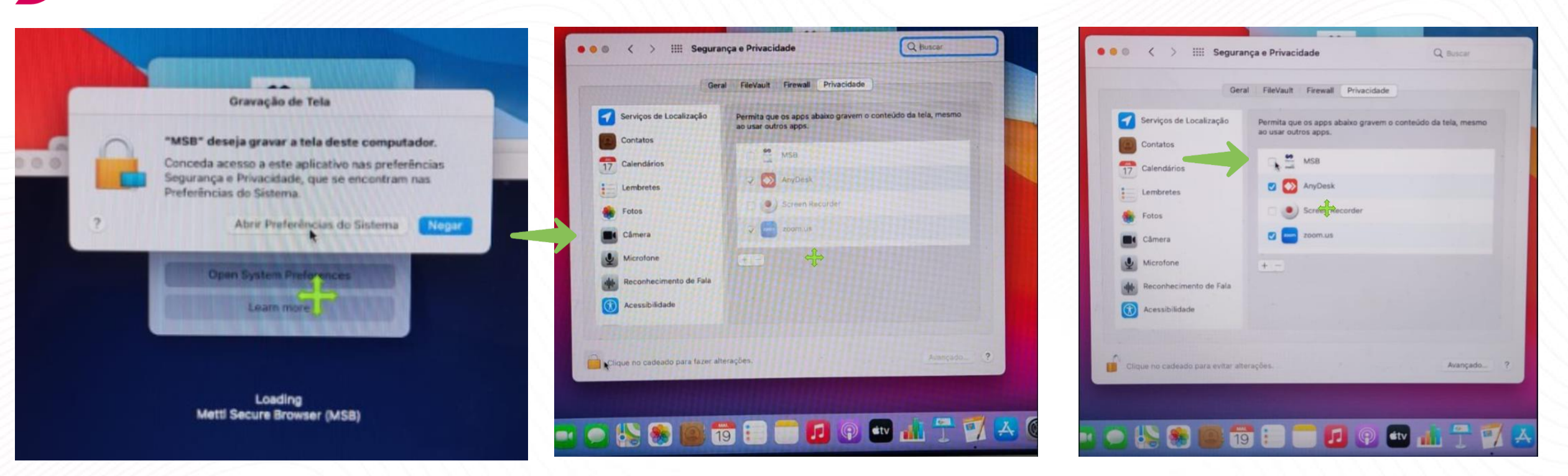

Caso apareça a mensagem acima, faça o seguinte:

1º Clique em: Abrir Preferências do Sistema
2º Vá à opção Câmera e selecione o cadeado para fazer alterações.
3º Caso solicite sua senha, insira sua senha e pressione enter. Na sequência, marque o aplicativo MSB.
4º Repita o mesmo para o aplicativo Microfone.

# O aplicativo não está abrindo! O que fazer? MacOS

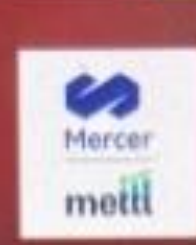

#### **Non-permitted Applications detected**

The following non-permitted applications are running. Please quit these applications before starting the test.

#### 1. Messages

Note - If you are not able to continue the test even after quitting the above applications, please check in the Activity Monitor if any of these processes are running -MessagesActionExtension . Kindly Quit / Force Quit these processes to continue with the test.

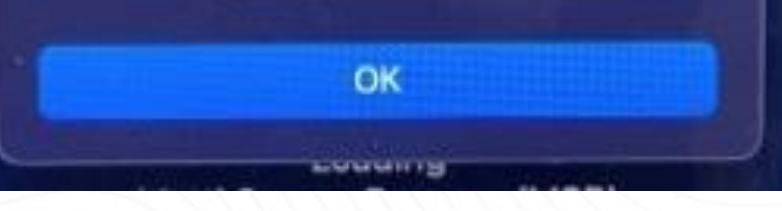

| Nome        | do Processo       | % CPU | ~ Temp         | od 1        | Threads       | Ativações Dur      | % GPU            | Tempo da      | PID  | Usuário       |
|-------------|-------------------|-------|----------------|-------------|---------------|--------------------|------------------|---------------|------|---------------|
| a zoom.us   |                   | 52    | 6 20:          | 54,32       | 80            | 1193               | 1,1              | 2:03,63       | 4504 | ithalohespan  |
| eomhost     |                   | 34    | l,1 12         | 07,67       |               |                    | 0,0              | 0,00          | 4546 | ithelohespani |
| Microsoft 8 | Excel             | 7     | <b>,9 13</b> : | 18,82       | 53            | 4                  | 0,0              | 4,39          | 1993 | ithalohespani |
| Monitor de  | Atividade         |       |                | 12,58       |               |                    | 0,0              | 0,00          | 4847 | ithelohespani |
| VTEncoder   | XPCService        | 2     | , <b>3</b>     | 21,20       | 4.            | 42                 | 0,7              | 8,20          | 4558 | ithalohespani |
| Controle U  | niversal          |       | -              |             | Monito        | r do Atividado (Al | 0.471            |               | - 23 | ithalohespani |
| Microsoft 0 | Dutlook           |       |                |             | Monato        | r de Arraidade (40 | 947)             |               | 14   | ithalohespani |
| trustd      |                   | Pro   | esso Princip   | al: jaunche | 10            | Usuário:           | ithalohespanhol  | desouza (501) |      | ithelohespani |
| CCleaner    |                   | Gru   | po de Proces   | sa: Monita  | r de Atividad | ie (4847)          |                  |               | 36   | ithalohespani |
| Microsoft 1 | Teams Helper (Ren | *0    | PU:            | 7,52        |               | Travame            | ntos recentes: 0 |               | 16   | ithalohespani |
| Microsoft 1 | Teams Helper (Ren |       |                | Memória     | Estatis       | ticas Portas e A   | rquívos Aberto   | 5             | 34   | ithalohespanl |
| distnoted   |                   |       |                |             |               |                    |                  |               |      | ithalohespani |
| mdworker_   | shared            |       | Tamanho da     | Memória Re  | sab           | 68,2 MB            |                  |               | 19   | ithelohespani |
| Microsoft 1 | Teams             |       | Tamanho da     | Memória Vi  | rtual:        | 32,78 GB           |                  |               | 36   | ithalohespani |
| mdworker_   | shared            |       | Tamanho da     | Memória Co  | ompartilhada  | E 67,8 MB          |                  |               | 28   | Ithelohespani |
| mdworker_   | shared            |       | Tamanho da     | Memória Pr  | ivada:        | 41,5 MB            |                  |               |      | ithalohespani |
| Sinder      |                   |       |                |             |               |                    |                  |               | 31   | ithalohespani |
| cfprefsd    |                   |       |                |             |               |                    |                  |               |      | ithalohespani |
|             |                   |       | nostra Er      | cerrar      |               |                    |                  |               |      |               |
|             | Sistem            | a:-   |                |             |               |                    |                  |               |      |               |
|             | Usuárii           |       |                |             |               | Pro                |                  |               |      |               |

1º Caso tenha a mensagem ao lado no seu MacOS, vá ao Launchpad e procure o "Monitor de atividades".
2º Escolha o aplicativo listado no MSB e clique em "Encerrar" ou "Forçar Encerramento".

\*\*Neste exemplo, o aplicativo que está em execução é o "Messages", encerre ele e entre no link novamente.

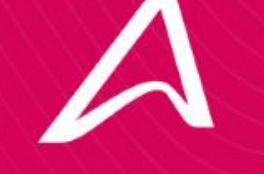

### MSB em execução. Quais são os próximos passos?

#### Olá,

### Seja bem-vindo(a) ao Prova TESTE - MSB (Não fixar data!)

5 Seções

| Contagem de | perguntas |
|-------------|-----------|
| 5 Perguntas |           |

Contagem de seções:

Duração do teste 240 Minutos

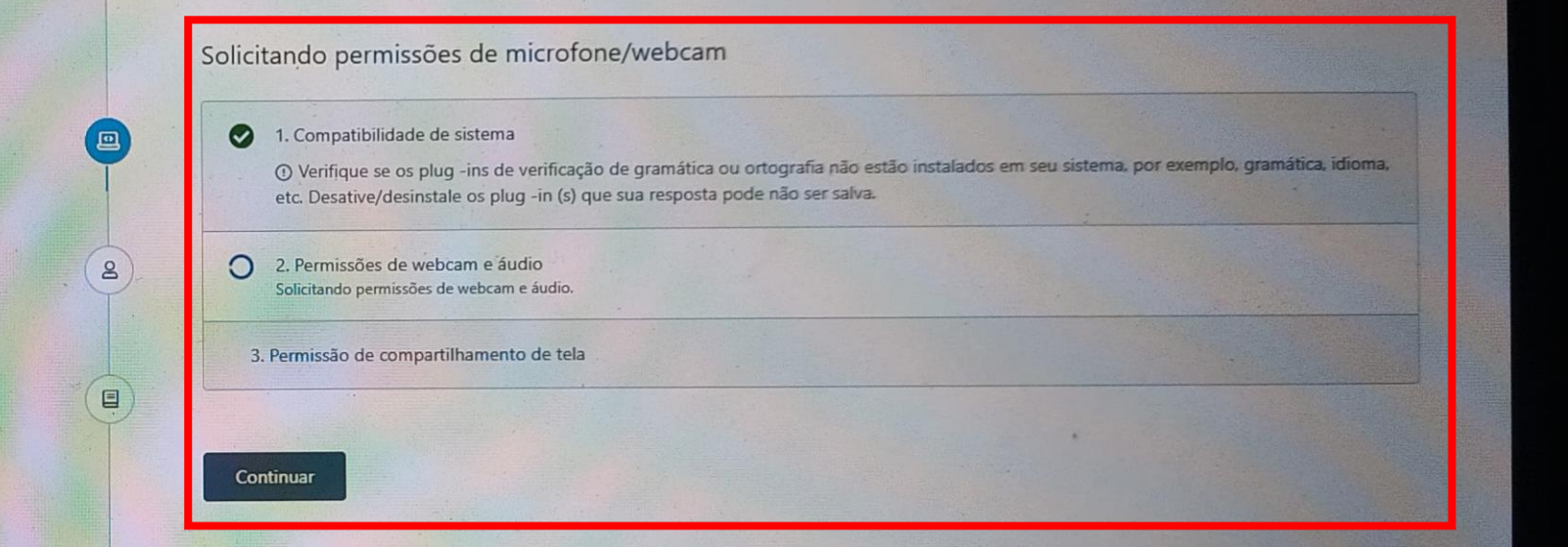

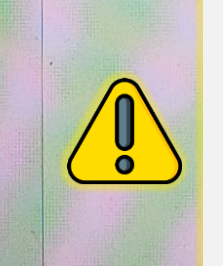

Dê permissão de acesso ao Microfone e Webcam para que o aplicativo prossiga até o ambiente de prova.

Também é necessário permitir compartilhar a tela. Siga as instruções na página quando for solicitado e continue.

Após a etapa de compartilhamento de câmera e microfone, aceite o termo apresentado pelo sistema.

Leia-o com atenção e desça a página para continuar. Afva

Olá,

### Seja bem-vindo(a) ao Prova TESTE - ABERTA (Não fixar data!)

2 Seções

Contagem de perguntas: 5 Perguntas Contagem de seções:

Duração do teste 240 Minutos

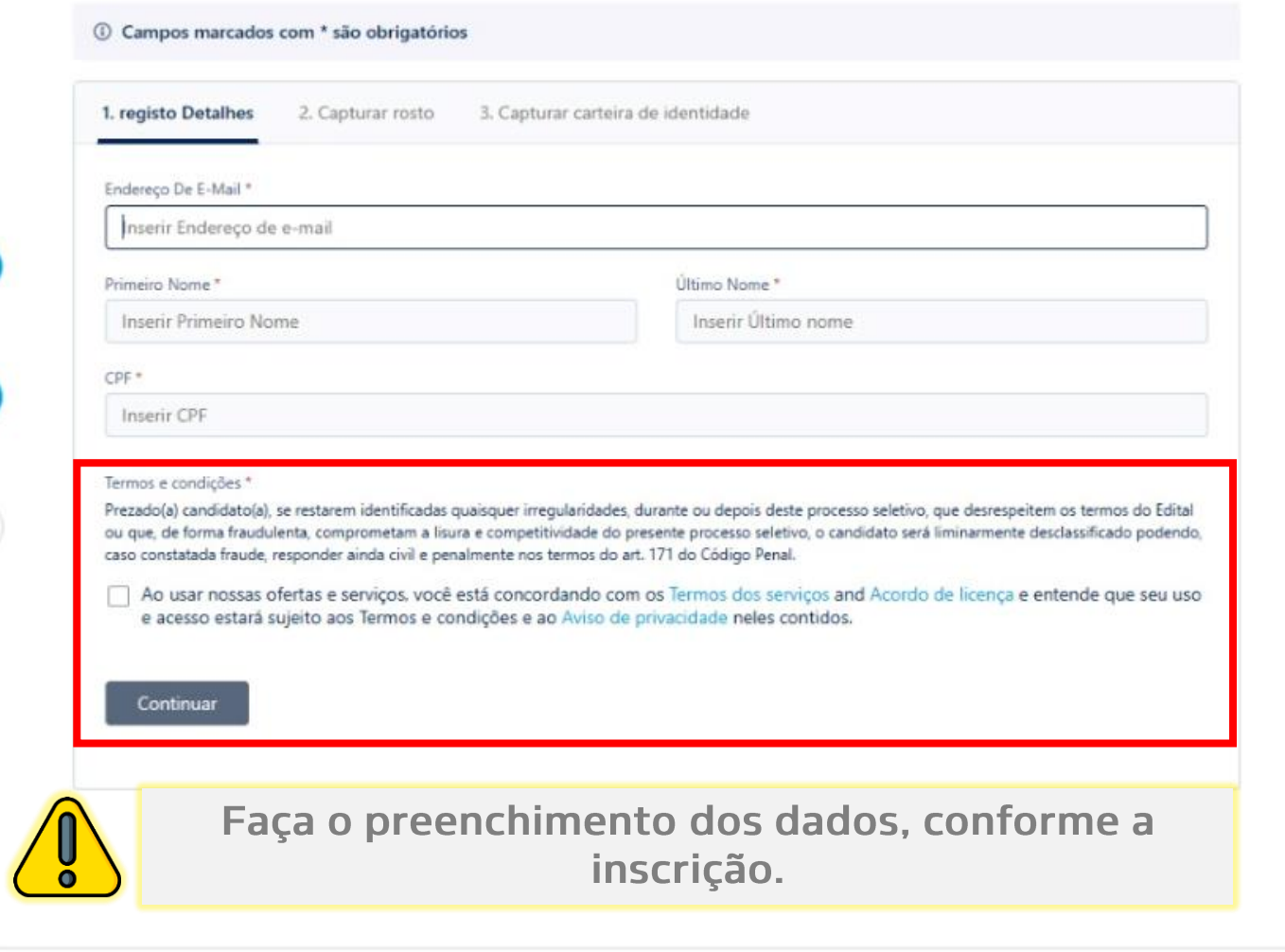

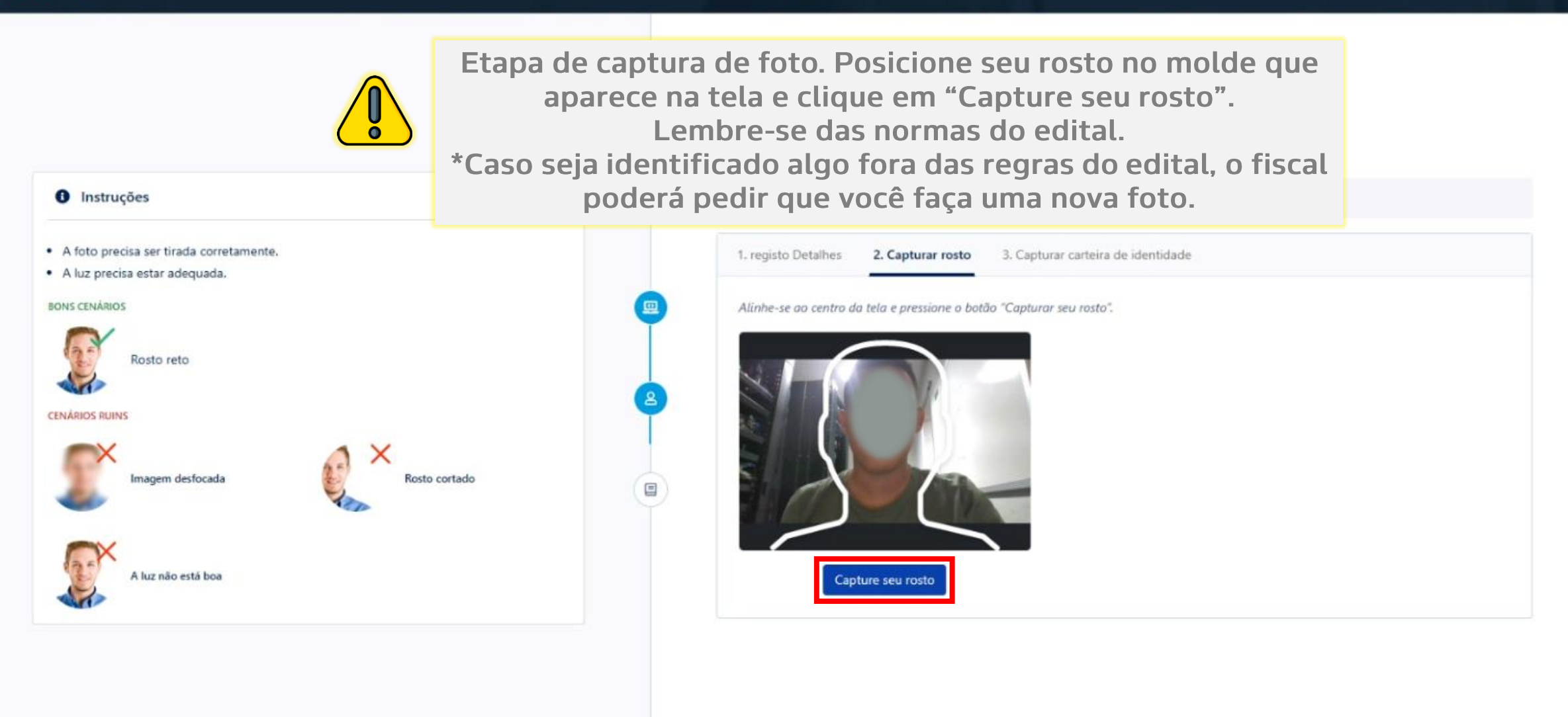

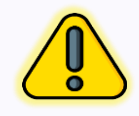

Clique em continuar. Caso a foto não tenha ficado nítida ou adequada ao molde, poderá capturar novamente, clicando em: "Capture seu rosto novamente".

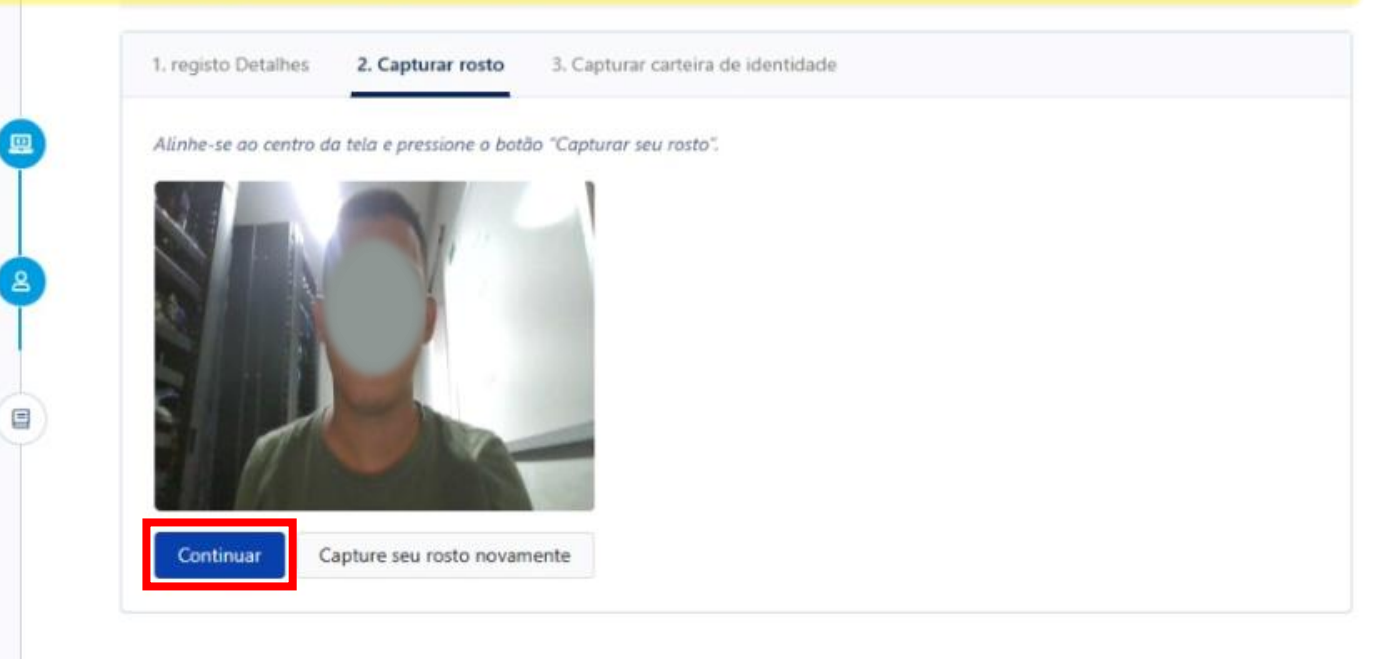

| Tire nova foto do seu rosto no caso dos seguintes problemas |    |
|-------------------------------------------------------------|----|
| ne non no do seu roto no caso dos seguines provenas         |    |
| CENÁRIOS RUINS                                              |    |
| A X                                                         |    |
| Imagem desfocada Rosto cortac                               | lo |
|                                                             |    |
|                                                             |    |
| A luz não está boa                                          |    |
| Store States                                                |    |
|                                                             |    |

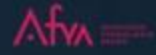

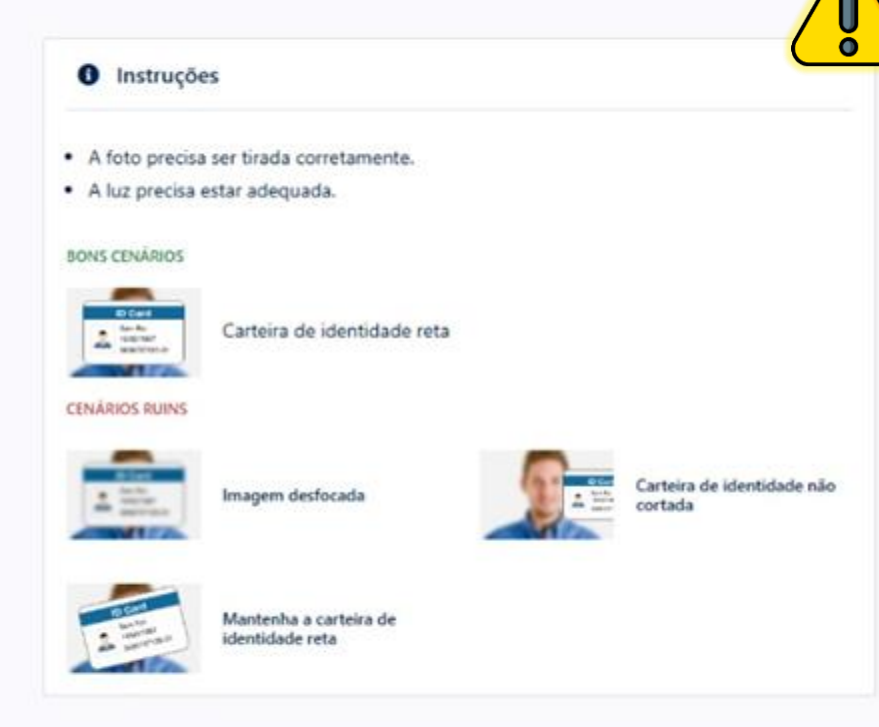

Etapa de captura de documento de identificação. Apresente o documento com o lado da foto. Posicione corretamente o documento no molde que aparece na tela e clique em: Capture sua identidade.

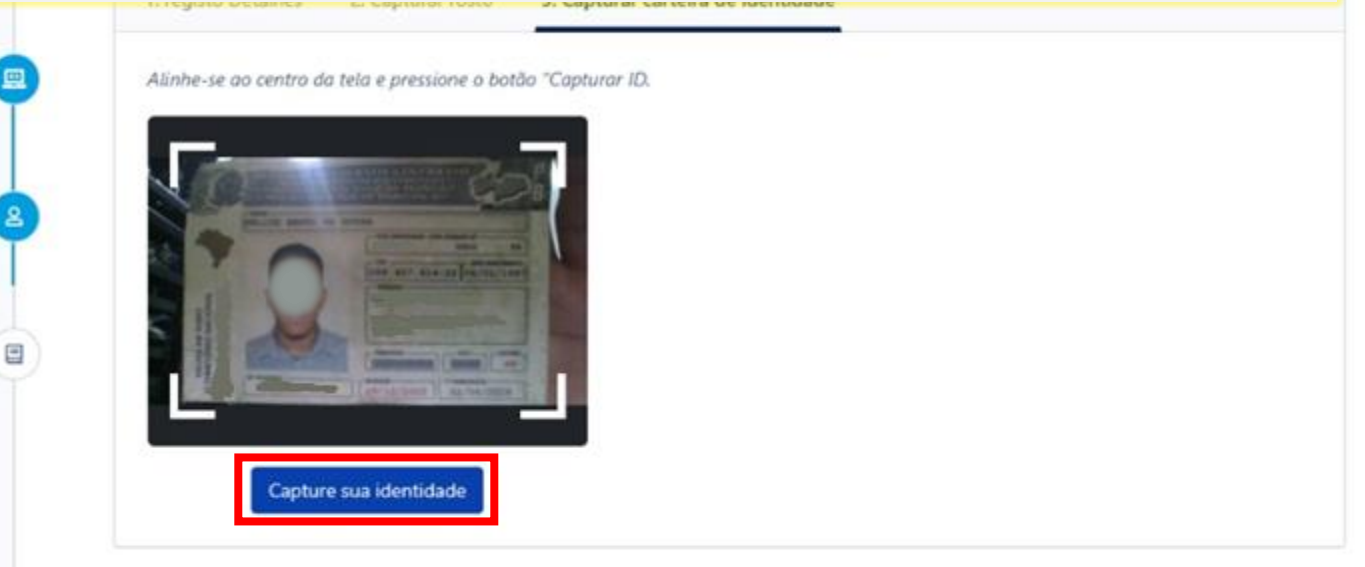

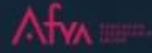

#### Olá Felipe,

Seja bem-vindo(a) ao Prova TESTE - ABERTA (Não fixar data!)

2 Seções

Contagem de perguntas: 5 Perguntas

Contagem de seções: Duração do teste

240 Minutos

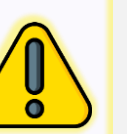

Após o fiscal autorizar seus documentos, você terá acesso ao ambiente de prova. Na tela de espera você poderá selecionar qual módulo deseja iniciar a prova.

#### O Pronto. Pronto para começar? 23 segundos

Selecione a seção pela qual gostaria de iniciar e então escolha o botão Iniciar teste.

| NOME DA SEÇÃO | N. DE PERGUNTAS | DURAÇÃO                           |
|---------------|-----------------|-----------------------------------|
| MATEMÁTICA    | 1 Perguntas     | Seção com tempo<br>indeterminado* |
| REDAÇÃO       | 4 Perguntas     | Seção com tempo<br>indeterminado* |

\* Duração ilimitada: Estas seções são sem qualquer limite específico de tempo. Você pode responder a essas seções dentro do limite de tempo de avaliação total.

Tempo total de Seções com duração ilimitada = Tempo total do teste - tempo total das seções com duração limitada

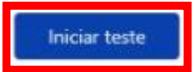

# A

### Telas do ambiente de prova

### Após a validação de documentos, a tela de prova será exibida aos candidatos.

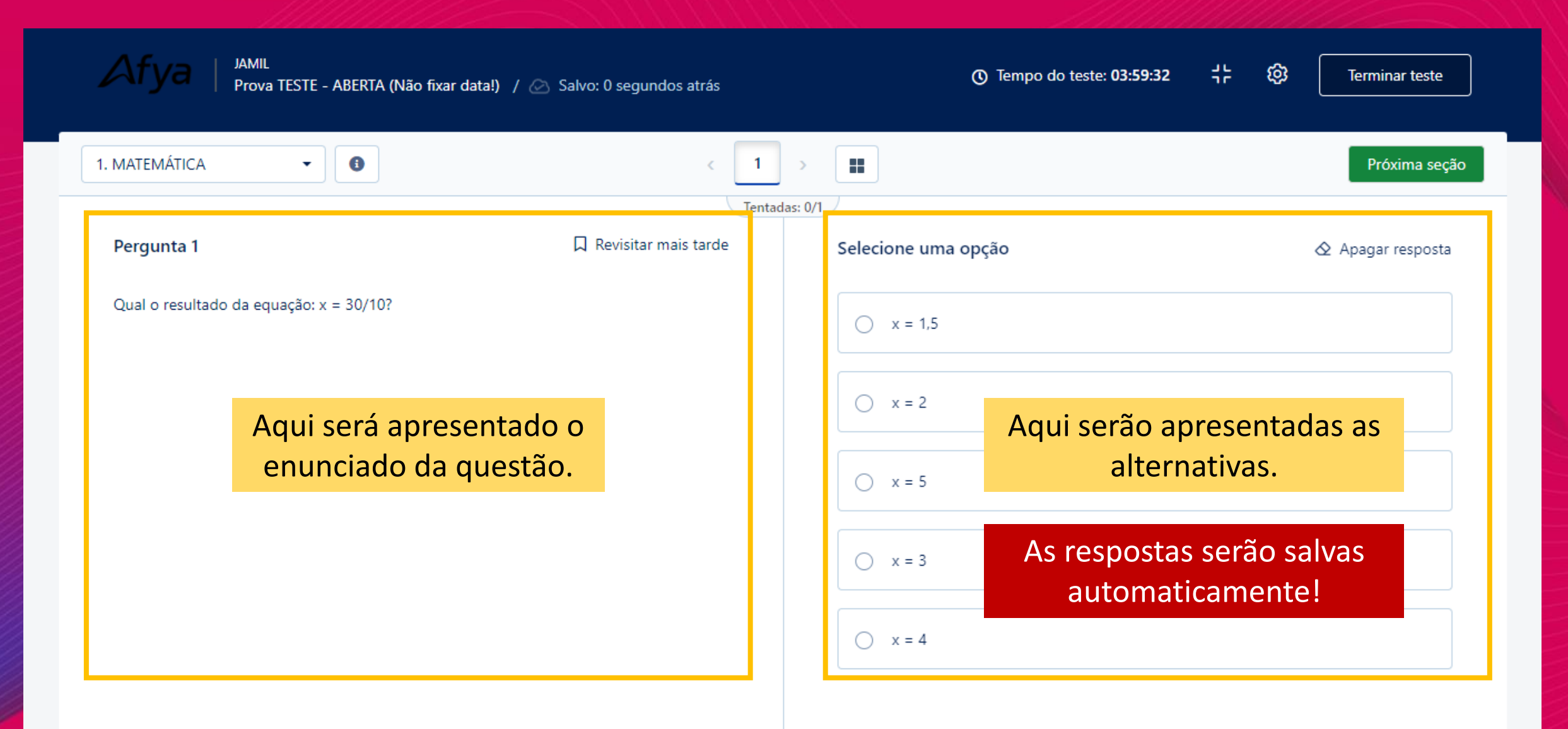

# Do lado esquerdo superior, o candidato poderá escolher a seção que deseja realizar (matérias) ou a redação.

| Afya   JAMIL<br>Prova TESTE - ABERTA (Não fixar dat | a!) / 🕗 Salvo: 60 segundos atrás | () Tempo do teste: 03:56:02     | [] 🔞 Terminar teste |
|-----------------------------------------------------|----------------------------------|---------------------------------|---------------------|
| 1. MATEMÁTICA -                                     | < 1                              | > <b></b>                       | Próxima seg         |
| 1 MATEMÁTICA<br>0% Done                             | Tenta                            | das: 0/1<br>Selecione uma opção |                     |
| 2 REDAÇÃO<br>0% Done                                | _                                | ○ x = 1,5                       |                     |
|                                                     |                                  | ○ x = 2                         |                     |
|                                                     |                                  | 🔿 x = 5                         |                     |
|                                                     |                                  | 🔿 x = 3                         |                     |
|                                                     |                                  | ○ x = 4                         |                     |

# Na barra central, o candidato poderá escolher/navegar nas perguntas da seção escolhida.

| Afya   JAMIL<br>Prova TESTE - ABERTA (N                                                                                                    | ão fixar data!) / 🐼 Salvo: 30 segundo                                                  | s atrás          | Tempo do teste: 03:45:57 | [] 🕸 Terminar teste   |
|----------------------------------------------------------------------------------------------------|----------------------------------------------------------------------------------------|------------------|--------------------------|-----------------------|
| 1. MATEMÁTICA -                                                                                                    | <                                                                                      | 1 2 3 4          |                          | Anterior Avançar      |
| Pergunta 3                                                                                                    | ☐ Revisitar mais t                                                                     | arde Seleci      | one uma opção            | \land Apagar resposta |
| De acordo com a Confederação Nacional o<br>gestão pública e gestão concedida têm, co<br>seguintes características:                                                                                                    | lo Transporte (CNT), as estradas brasileira<br>m base na pesquisa de opinião realizada | is sob<br>, as   | 50.                      |                       |
| Classificação do Estado Geral – Gestões Po                                                                                                    | Iblica e Concedida                                                                     | 0                | 90.                      |                       |
| 22,9% 38,2%                                                                                                    | 21,4% 27,3% Ótin<br>Boi<br>Reg                                                         | mo<br>m<br>gular | 120.                     |                       |
| 36,5%                                                                                                    | 37,5% Rui                                                                              | m<br>ssimo       | 180.                     |                       |
| Gestão Concedida Disponível em: <https: downlo<="" pesquisarodovias.cnt.org.br="" td=""><td>Gestão Pública<br/>ads/ultimaversao/resumo_de_imprensa.pdf&gt;. Acesso em</td><td>22 out</td><th>200.</th><td></td></https:> | Gestão Pública<br>ads/ultimaversao/resumo_de_imprensa.pdf>. Acesso em                  | 22 out           | 200.                     |                       |

### Na barra superior, o candidato poderá acompanhar o tempo restante de prova.

| < 1                             |                               | Próxima seçi                                                                                                    |
|---------------------------------|-------------------------------|----------------------------------------------------------------------------------------------------|
| Tentada<br>Revisitar mais tarde | s: 0/1<br>Selecione uma opção |                                                                                                    |
|                                 | 🔿 x = 1,5                     |                                                                                                    |
|                                 | ○ x = 2                       |                                                                                                    |
|                                 | 🔿 x = 5                       |                                                                                                    |
|                                 | 🔿 x = 3                       |                                                                                                    |
|                                 | ○ x = 4                       |                                                                                                    |
|                                 | ☐ Revisitar mais tarde        | Tentadas: $0/1$ Revisitar mais tarde       Selecione uma opção $\bigcirc$ $x = 1,5$ $\bigcirc$ $x = 2$ $\bigcirc$ $x = 5$ $\bigcirc$ $x = 3$ $\bigcirc$ $x = 4$ |

# Na barra superior, o candidato terá acesso ao painel de acessibilidade, onde poderá ajustar tamanho da fonte e mudar a cor do tema.

| Afya   JAMIL<br>Prova TESTE - ABERTA   | (Não fixar data!) / 🕗 Salvo: 30 segundos atrás         | Tempo do teste: 03:48:58 []                                                                                                    |
|----------------------------------------|--------------------------------------------------------|----------------------------------------------------------------------------------------------------|
| . REDAÇÃO 🔹 🚺                          | < 1 2 3                                                | 4     Ajustar tamanho da fonte       Aa     Aa       Aa     Aa                                                                                                    |
| Pergunta 1                             | Tentada<br>💭 Revisitar mais tarde                      | s: 0/4<br>Mudar tema<br>K Insira sua resposta<br>K Insira sua resposta de texto                                                                                                    |
| Descreva a sua experiência com o proce | esso seletivo online a utilização da plataforma Mettl. | $\mathbf{B} \mid I \mid \underline{\cup} \mid \mathbf{x}^2 \mid \mathbf{x}_2 \mid \underline{:} = \mathbf{v} \mid \underline{:} = \mathbf{v} \mid \underline{:} = \mathbf{\Omega} \cdot \mathbf{v} \mid \underline{:} = \mathbf{v}$ |
|                                        |                                                        |                                                                                                    |
|                                        |                                                        |                                                                                                    |
|                                        |                                                        | Total de palavras: 0   Limite de palavras: 0 Palavras                                                                                                    |

Na tela de redação, existe um contador de palavras para orientar o candidato, bem como a exibição do número limite de palavras. O candidato deverá ficar atento às informações presentes no edital.

| REDAÇÃO 🗸 🕄 | < 1 2 3                | 4 > ==                                 | Seção anterior Ava         |
|-------------|------------------------|----------------------------------------|----------------------------|
|             | Tentadas: 0            | 0/4                                    |                            |
| Pergunta 1  | 🗍 Revisitar mais tarde | ≪ Insira sua resposta                  | 🛇 Apagar resposta de texto |
|             |                        | A o digitar o rodocão                  |                            |
|             |                        | Au digitar a reuação,                  | _                          |
|             |                        | o salvamento ocorre<br>automaticamente |                            |

Para finalizar a prova, o candidato deverá clicar em "Terminar teste", no canto superior direito, logo após, clicar em "Terminar teste", no canto inferior.

| Afya   JAMIL<br>Prova TESTE - ABERTA (Não fixar   | data!) / 🖂 Salvo: 0 segundos atrás         | ① Tempo do teste: 03:52:30                                                                                                    | [] | (C) Terminar teste         |
|---------------------------------------------------|--------------------------------------------|----------------------------------------------------------------------------------------------------|----|----------------------------|
| 2. REDAÇÃO 🗸 🕤                                    | < 1 2 3 4                                  | > <b></b>                                                                                                    |    | Seção anterior Avan        |
|                                                   | Tentadas: 0/4                              |                                                                                                    |    |                            |
| Pergunta 1                                        | 🗍 Revisitar mais tarde                     | Insira sua resposta                                                                                                    | 6  | ∑ Apagar resposta de texto |
| Descreva a sua experiência com o processo seletiv | o online a utilização da plataforma Mettl. | $\mathbf{B} \mid I \mid \underline{\cup} \mid \mathbf{x}^2 \mid \mathbf{x}_2 \mid \underline{:} = \mathbf{v} \mid \underline{:} = \mathbf{v} \mid \underline{:} = \mathbf{v}$ | Ω~ | <b>Ⅲ</b> ~                 |

Para finalizar a prova, o candidato deverá clicar em "Terminar teste", no canto superior direito, logo após, clicar em "Terminar teste", no canto inferior.

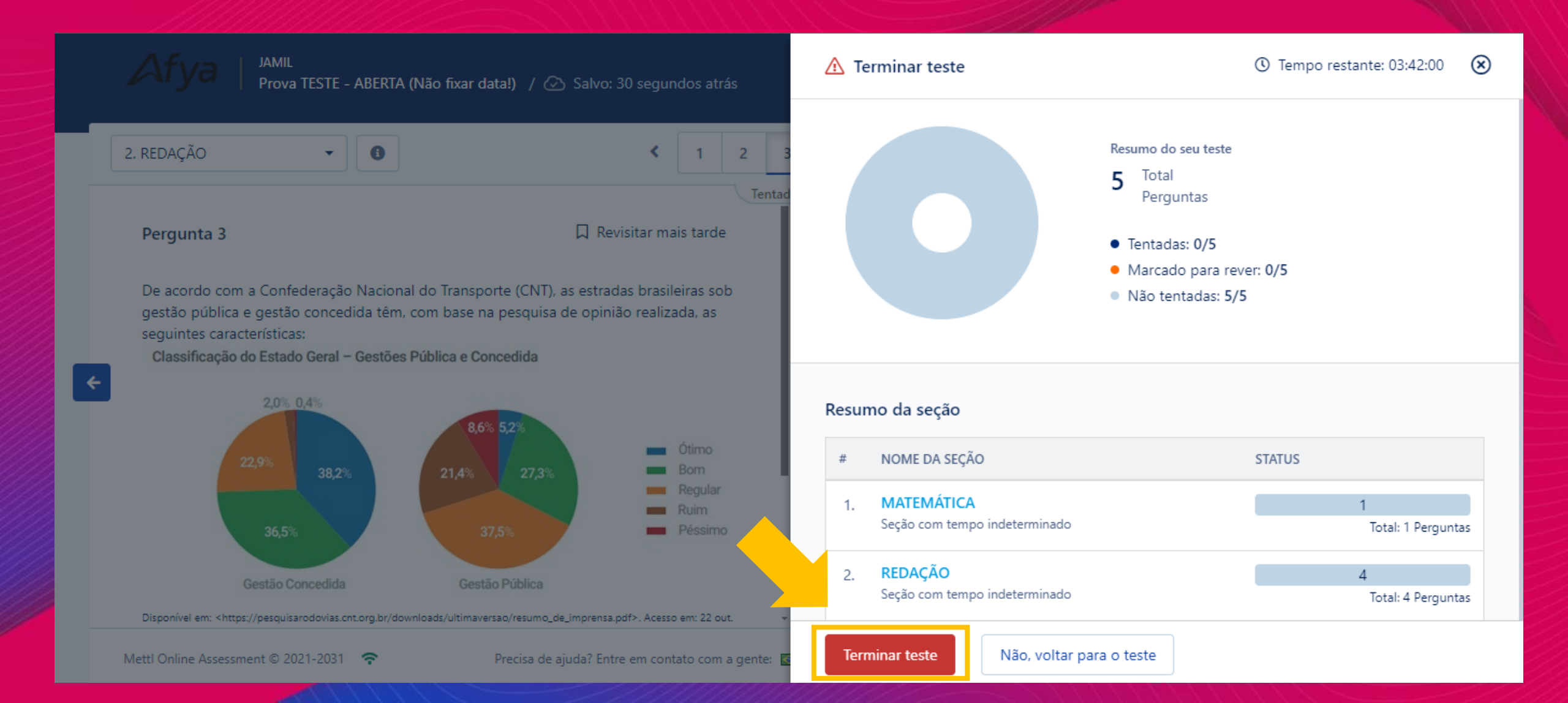

### Ao final, o candidato pode fazer a avaliação de experiência.

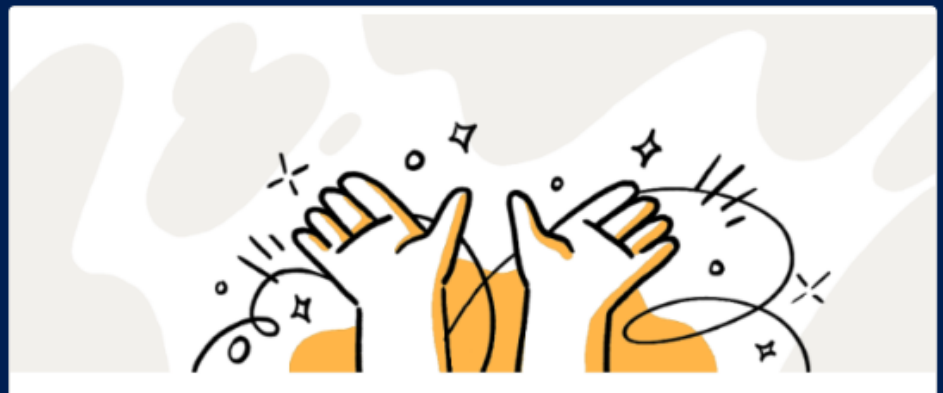

Ótimo, seu Teste foi concluído! Suas respostas foram enviadas

#### Como foi sua experiência fazendo o teste?

습 습 습 습 습

Há mais alguma coisa que queira nos contar?

Escreva seu feedback aqui...

### O que fazer no dia da prova?

O seu link de prova é único e não compartilhável! Confira em seu e-mail o convite de acesso à prova.

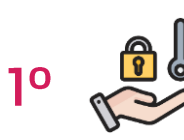

o Garanta acesso ao e-mail de inscrição.

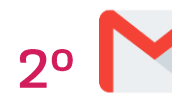

2º Verifique a área de spam e o lixo eletrônico de seu email caso não encontre o convite ao lado.

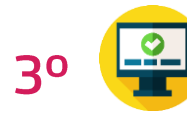

Certifique-se de que o computador esteja compatível com o MSB - Mettl Secure Browser.

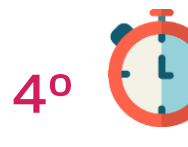

Atenção ao horário de acesso ao link de prova.

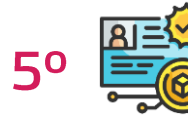

Tenha em mãos o documento Oficial com foto (RG, CNH, RNE ou Passaporte).

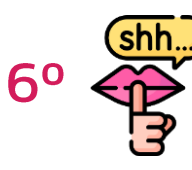

Faça a prova em ambiente silencioso.

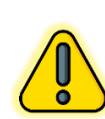

Não encontrou o e-mail? Faça contato com a Comissão do Vestibular da Instituição que escolheu para inscrição!

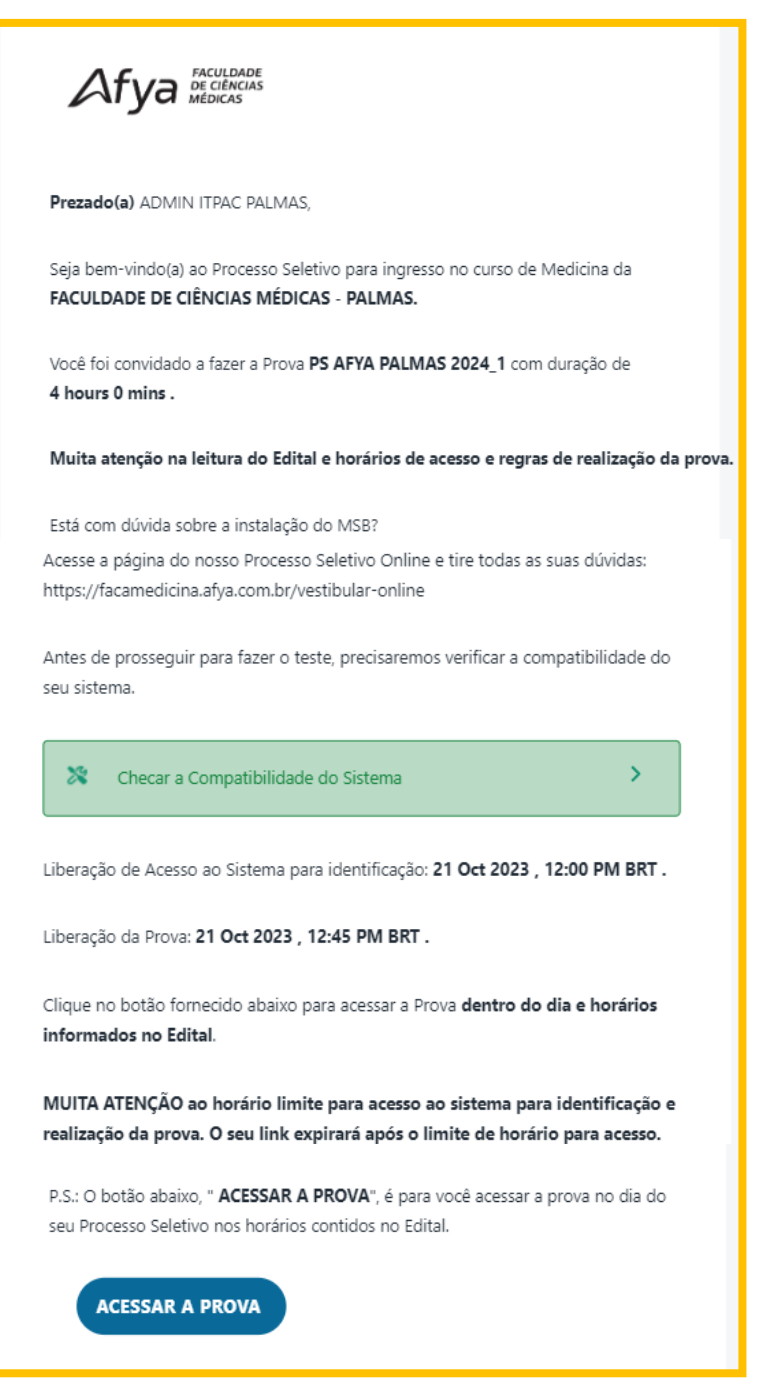

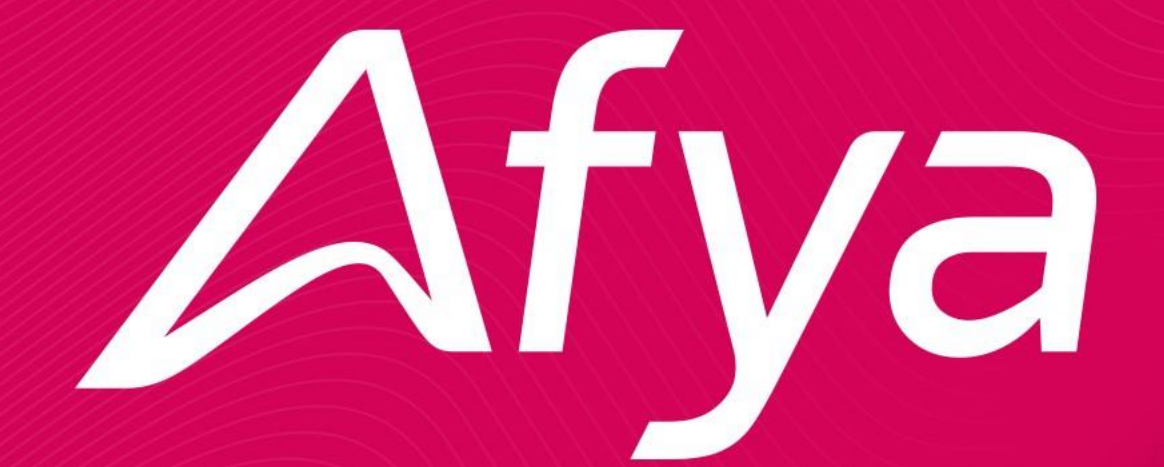